# Comment collecter le vidage de segment et de thread à partir du serveur VXML CVP

## Contenu

Introduction Conditions préalables Conditions requises Components Used Problème Dépannage Étapes pour obtenir le vidage de tas Étapes pour obtenir le vidage de thread

## Introduction

Ce document décrit comment collecter le vidage Heap et Thread pour Tomcat à partir du serveur VXML (Voice eXtensible Markup Language Server) CVP (Customer Voice Portal) de Cisco.

## Conditions préalables

#### **Conditions requises**

Cisco vous recommande de prendre connaissance des rubriques suivantes :

- CVP
- Serveur VXML CVP
- Applications VXML CVP

#### **Components Used**

Les informations contenues dans ce document sont basées sur les versions de matériel et de logiciel suivantes :

- CVP version 11.5
- Serveur VXML CVP 11.5

The information in this document was created from the devices in a specific lab environment. Tous les dispositifs utilisés dans ce document ont démarré par une configuration effacée (par défaut). Si votre réseau est en ligne, assurez-vous de bien comprendre l'incidence possible des commandes.

## Problème

Scénario 1. Pendant que vous surveillez les performances du serveur VXML, vous avez découvert

qu'il utilise 4 Go de mémoire. Vous souhaitez connaître la cause première de la fuite de mémoire avant qu'elle ne s'écrase.

Scénario 2. Pendant que vous surveillez VXML Server, vous avez découvert que le serveur VXML utilise des threads élevés (~ 500), ce qui est assez inhabituel. Vous aimeriez savoir comment analyser l'utilisation du thread et connaître l'état du thread et le composant/application qui prend plus de threads.

Par exemple : VXML Tomcat consomme 4,5 Go de mémoire totale, comme l'illustre l'image.

| 191<br>191        |             |       |         | Та       | isk Manager  |     | ×           |                     |   |
|-------------------|-------------|-------|---------|----------|--------------|-----|-------------|---------------------|---|
| File Opti         | ons View    |       |         | - 02     |              |     |             |                     |   |
| Processes         | Performance | Users | Details | Services |              |     |             |                     |   |
| Name              |             | PID   | Status  |          | User name    | CPU | Memory (p   | Description         | ^ |
| tomcat8.exe       |             | 8092  | Running |          | UCCE.Install | 00  | 4,385,852 K | Commons Daemon      |   |
| tomcat8.exe       |             | 9220  | Running |          | SYSTEM       | 00  | 728,440 K   | Commons Daemon      |   |
| tomcat8.exe       |             | 7696  | Running |          | SYSTEM       | 00  | 301,740 K   | Commons Daemon      |   |
| notepad.exe       |             | 17020 | Running |          | dutta_1247   | 00  | 210,072 K   | Notepad             | - |
| explorer.exe      |             | 1480  | Running |          | V_256454     | 00  | 166,524 K   | Windows Explorer    |   |
| lava.exe          |             | 6936  | Running |          | SYSTEM       | 00  | 162,844 K   | Java(TM) Platform S |   |
| splunkd.exe       |             | 1676  | Running |          | SYSTEM       | 00  | 102,840 K   | splunkd service     |   |
| svchost.exe       |             | 2400  | Running |          | NETWORK      | 00  | 84,012 K    | Host Process for Wi |   |
| ServerManager.exe |             | 12840 | Running |          | Gupta_237    | 00  | 52,416 K    | Server Manager      |   |
|                   |             |       |         |          |              |     |             |                     |   |

Mémoire VXML à 4,5 Go

### Dépannage

#### Étapes pour obtenir le vidage de tas

Étape 1. Télécharger la version JDK similaire à la version installée dans CVP

```
C:\Cisco\CVP\jre\bin>java -version
java version "1.7.0_51"
Java(TM) SE Runtime Environment (build 1.7.0_51-b13)
Java HotSpot(TM) Client VM (build 24.51-b03, mixed mode)
Étape 2. Copiez JDK du bureau vers le serveur CVP.
```

```
Download windows JDK exe

Open with 7-Zip

Dump contents into a directory %JDK-EXE%

cmd: cd %JDK-EXE%.rsrc\1033\JAVA_CAB10

cmd: extrac32 111

Now have a tools.zip in directory, open it in 7-Zip

Extract contents into a new directory %JDK-VERSION%

cmd: cd %JDK-VERSION%

cmd: for /r %x in (*.pack) do .\bin\unpack200 -r "%x" "%~dx%~px%~nx.jar"
```

Note: Il vous suffit de télécharger JDK à partir de http://www.oracle.com/technetwork/java/javaee/downloads/index.html et d'installer EXE sur le dossier local et de copier le JDK de votre machine locale vers CVP .

Étape 3. Collectez l'ID de processus (PID) du serveur VXML à partir du Gestionnaire des tâches.

| 😥 Task Manager 📃 🗖 🗙  |         |                  |            |     |           |                      |   |                | tomcat/ Properties                            |
|-----------------------|---------|------------------|------------|-----|-----------|----------------------|---|----------------|-----------------------------------------------|
| File Options View     |         |                  |            |     |           |                      |   | General Com    | patibility Security Details Previous Versions |
| Processes Performance | e Users | Details Services |            |     |           |                      | _ |                |                                               |
| Name *                | PID     | Status           | User name  | CPU | Memory (p | Description          | ~ | 10             | tomcat7                                       |
| svchost.exe           | 540     | Running          | NETWORK    | 00  | 2,124 K   | Host Process for Wi  |   |                | 1000000000                                    |
| svchost.exe           | 668     | Running          | LOCAL SE   | 00  | 9,684 K   | Host Process for Wi  |   | Type of file:  | Application (.exe)                            |
| svchost.exe           | 700     | Running          | SYSTEM     | 00  | 10,896 K  | Host Process for Wi  |   | Description:   | Commons Daemon Service Runner                 |
| svchost.exe           | 736     | Running          | LOCAL SE   | 00  | 3,316 K   | Host Process for Wi  |   | -              |                                               |
| svchost.exe           | 844     | Running          | NETWORK    | 00  | 5,104 K   | Host Process for Wi  |   | Location:      | C:\Cisco\CVP\VXMLServer\Tomcat\bin            |
| sychost.exe           | 980     | Running          | LOCAL SE   | 00  | 4,364 K   | Host Process for Wi  |   | Gaar           | 75.5 KB (77.212 butes)                        |
| svchost.exe           | 552     | Running          | SYSTEM     | 00  | 2,700 K   | Host Process for Wi  |   | 5420.          | 10.5 ND (11.512 0908)                         |
| svchost.exe           | 1264    | Running          | SYSTEM     | 00  | 2,836 K   | Host Process for Wi  |   | Size on disk:  | 76.0 KB (77.824 bytes)                        |
| svchost.exe           | 1344    | Running          | SYSTEM     | 00  | 3,048 K   | Host Process for Wi  |   |                |                                               |
| svchost.exe           | 1520    | Running          | NETWORK    | 00  | 37,160 K  | Host Process for Wi  |   | Created:       | Friday, May 5, 2017, 7:53:10 PM               |
| svchost.exe           | 960     | Running          | NETWORK    | 00  | 784 K     | Host Process for Wi  |   | Modfied;       | Tuesday, January 17, 2012, 9:53:46 AM         |
| System                | 4       | Running          | SYSTEM     | 00  | 28 K      | NT Kernel & System   |   |                | 5.1. H. 5 MIT 750 M M                         |
| System Idle Process   | 0       | Running          | SYSTEM     | 98  | 4 K       | Percentage of time t |   | Accessed;      | Finday, May 5, 2017, 7:53:10 PM               |
| System interrupts     | -       | Running          | SYSTEM     | 02  | 0 K       | Deferred procedure   |   | and the second |                                               |
| taskhostex.exe        | 3920    | Running          | Administra | 00  | 1,904 K   | Host Process for Wi  |   | Attributes:    | Read-only Hidden Advanced                     |
| Taskmgr.exe           | 7688    | Running          | Administra | 00  | 9,060 K   | Task Manager         |   |                |                                               |
| tomcat7.exe           | 728     | Running          | SYSTEM     | 00  | 156,796 K | Commons Daemon       |   |                |                                               |
| torncat7.exe          | 1308    | Running          | SYSTEM     | 00  | 446,164 K | Commons Daemon       | = |                |                                               |
| tomcat7.exe           | 1368    | Running          | SYSTEM     | 00  | 250,960 K | Commons Daemon       |   |                |                                               |
| wininit.exe           | 356     | Running          | SYSTEM     | 00  | 552 K     | Windows Start-Up A   |   |                | OK Creat line)                                |
| winlogon.exe          | 384     | Running          | SYSTEM     | 00  | 752 K     | Windows Logon Ap     |   |                | UN Carca Appy                                 |
| winlogon.exe          | 3716    | Running          | SYSTEM     | 00  | 808 K     | Windows Logon Ap     |   |                |                                               |
| wrapper.exe           | 1076    | Running          | SYSTEM     | 00  | 964 K     | wrapper              | Y |                |                                               |

Étape 4. Exécutez cette commande afin de collecter HeapDump. ( Ex : jmap -dump : file=vxml.hprof <PID OF TOMCAT Instance).

C:\jdk1.7.0\_80\jdk1.7.0\_80\bin>jmap -dump:file=vxml.hprof 1308 Dumping heap to C:\jdk1.7.0\_80\jdk1.7.0\_80\bin\vxml.hprof ... Heap dump file created

| 🔉 🕞 🚯 = 👘       |                                      |                         | _ 0 ×              |            |     |            |        |
|-----------------|--------------------------------------|-------------------------|--------------------|------------|-----|------------|--------|
| File Home Shar  | re View                              |                         |                    |            |     |            | ~ (    |
| 🕑 💿 = 🕇 📕 🕨     | This PC 🔸 Local Disk (C:) 🔸 jdk1.7.0 | _80 ▶ jdk1.7.0_80 ▶ bin |                    |            | ~ C | Search bin | م<br>ر |
| 🚖 Favorites     | Name                                 | Date modified           | Туре               | Size       |     |            |        |
| E Desktop       | vxml.hprof                           | 9/13/2017 12:22 AM      | HPROF File         | 252,628 KB |     |            |        |
| 퉳 Downloads     | appletviewer                         | 6/8/2017 3:23 PM        | Application        | 16 KB      |     |            |        |
| 🔛 Recent places | 💷 apt                                | 6/8/2017 3:23 PM        | Application        | 16 KB      |     |            |        |
|                 | 🗟 beanreg.dll                        | 6/8/2017 3:23 PM        | Application extens | 40 KB      |     |            |        |
| 🛤 This PC       | extcheck                             | 6/8/2017 3:23 PM        | Application        | 16 KB      |     |            |        |

**Remarque** : Votre Prof est créé et vous pouvez le copier sur le système local et le surveiller hors connexion.

#### Étapes pour obtenir le vidage de thread

La collecte des décharges de thread est relativement facile par rapport à la collecte des décharges de tas.

Étape 1. Connectez-vous à CVP VXML Server sur <CVP VXML Server> : **9696** (9696 est le port JMX par défaut pour VXML Server) qui utilise jVisualVM.

Étape 2. Faites un clic droit sur Connexion JXM et Collectez le vidage de thread.

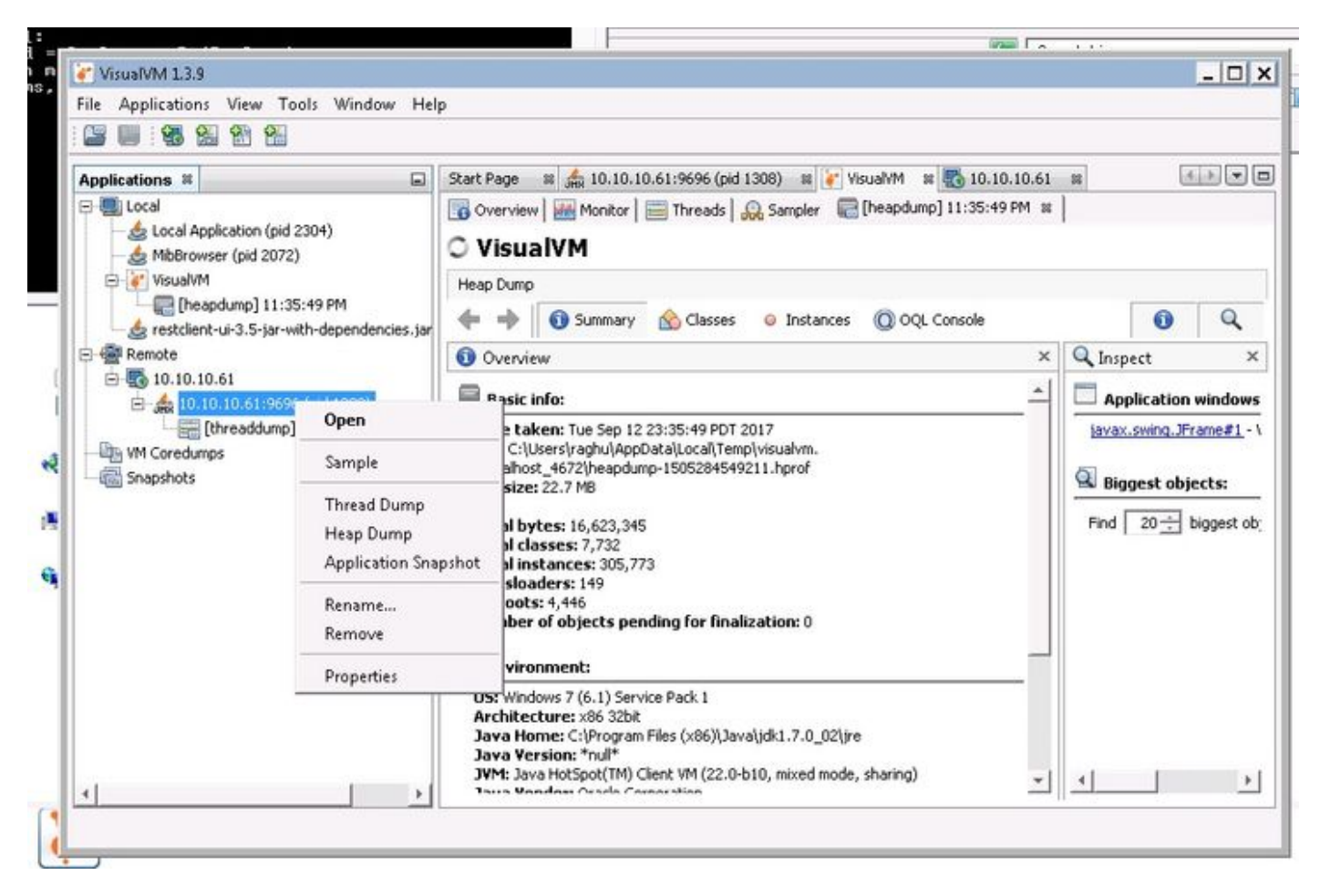

Étape 3. Ici, le vidage de thread est vidé sur le serveur distant, où il peut être enregistré en tant que fichier et utilisé pour une analyse plus approfondie.